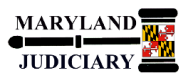

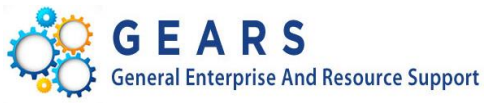

# **Quick Reference Tip Sheet**

## LAST REVISED DATE: 02/04/2015

## **General Information**

| Task                               | Process Information                                                                                                    |  |  |
|------------------------------------|----------------------------------------------------------------------------------------------------|--|--|
| Running a Voucher Activity Inquiry | The Voucher Activity Inquiry Page will allow users to inquire on voucher<br>information using a variety of criteria. Criteria might include Voucher ID, PO<br>Number, Project ID, PCA, Entered By, Budget Status, Approval Status, Match<br>Status, etc. Please note that voucher drilldown capability is secured via the<br>user's PCA access in the system. |  |  |

#### **GEARS Navigation**

| Accounts Payable > Review Accounts Payable Info > | RACLE                                                                                                  |
|---------------------------------------------------|----------------------------------------------------------------------------------------------------|
| Vouchers > Voucher Activity Inquiry               | ites Main Menu > Accounts Payable > Review Accounts Payable Info > Vouchers > Voucher Activity Inquiry |

#### 1.0 Process

This document is intended to provide a quick reference to running an inquiry within GEARS.

| STEP | ACTION                                                                                                    | DETAILS                                                                                                    |  |  |  |  |
|------|----------------------------------------------------------------------------------------------------|----------------------------------------------------------------------------------------------------|--|--|--|--|
| 1.   | Enter and/or select search criteria on<br>the <b>Voucher Activity Inquiry</b> page to<br>search for and review status of<br>voucher(s) and any payment<br>information. You can enter as much<br>search criteria as you like.<br><u>Note: At a minimum</u> , you must enter a<br>Voucher ID, <u>OR</u> PO Number, <u>OR</u> Project<br>ID, <u>OR</u> PCA (Program Cost Account). At<br>least one of these four fields is required<br>in order to execute the search.<br>In this example, PCA (Program Cost<br>Account), "60081", is entered. | DRACLEC         Pavorites       Main Menu > Accounts Payable > Review Accounts Payable Info > Vouchers > Voucher Activity Inquiry         Outcher Activity Inquiry         *Business Unit <ul> <li>MDUDQ</li> <li>Exclude Deleted Vouchers:</li> <li>Exclude Closed Vouchers:</li> <li>Exclude Closed Vouchers:</li> <li>Voucher ID</li> <li>Begins w</li> <li>Invoice Date From</li> <li>Invoice Date To</li> <li>Invoice Autount</li> <li>Project ID</li> <li>Vendor ID</li> <li>Begins w</li> <li>Vendor Name</li> <li>Vendor ID</li> <li>Begins w</li> <li>Googl</li> <li>Account From</li> <li>Account To</li> <li>Matching, Approvals, Status</li> <li>Post Status</li> <li>Approval Status</li> <li>Approval Status</li> <li>Clear</li> <li>*Click Clear to Refresh Search*</li> </ul> |  |  |  |  |

| 2. | Enter criteria in any other fields as<br>desired, or select from any of the other<br>drop down selections.<br>You can search on any single or<br>combination of the following fields:<br>Voucher ID/Description, Invoice<br>Number, Invoice Date, Invoice Amount,<br>PO Number, Project ID, PCA, Entered<br>By, Vendor ID/Name, Entered By, PCA<br>(Program Cost Account), Account,<br>Budget Status, Post Status, Transaction<br>Status, Match Status, and Approval<br>Status. | *Business Unit       =       MDJUDQ       Exclude Deleted Vouchers:       Exclude Closed Vouchers:         Voucher ID       Begins w/       Q       Voucher Description       Contains         Invoice Number       Begins w/       Q       Voucher Description       Contains         Invoice Number       Begins w/       Invoice Date From       08/01/2014       Invoice Date To       10/03/12014         Gross Invoice Amount       Invoice Date From       08/01/2014       Invoice Date To       10/03/12014         PO Number       Begins w/       Project ID       Q         Vendor ID       Begins w/       Vendor Name       Vendor Search         Entered By       Begins w/       60091       Q       Account From       Q         Program Cost Account       Begins w/       60091       Account From       Q       Account To       Q                                                                                                    |
|----|----------------------------------------------------------------------------------------------------|----------------------------------------------------------------------------------------------------|
|    | For example, you can search for<br>vouchers in PCA '60081' by Invoice Date<br>range, 08/01/2014 to 10/31/2014, with<br>Gross Invoice Amount greater than<br>\$100.00 (> 100) and Transaction Status<br>of Paid by State.                                                                                                    | Budget Status Post Status   Match Status Approval Status     Search Clear   Clear to Refresh Search*                                                                                                    |
|    | Note: The more selection criteria<br>entered, the more granular your results<br>will be.                                                                                                    |                                                                                                    |
| 3. | You can exclude deleted and/or closed vouchers from your search results.                                                                                                    | Voucher Activity Inquiry                                                                                                    |
|    | To exclude deleted vouchers, click the<br>check box next to the<br>Exclude Deleted Vouchers: If field.<br>To exclude closed vouchers, click the<br>check box next to the<br>Exclude Closed Vouchers: If field.                                                                                                    | *Business Unit       =       MDJUDQ       Exclude Deleted Vouchers:       Fxclude Closed Vouchers;       Image: Closed Vouchers;         Voucher ID       Begins w/       Q       Voucher Description       Contains       Image: Closed Vouchers;       Image: Closed Vouchers;       Ima                                                                                                    |
|    | <b>Note</b> : Deleted vouchers do not impact<br>General Ledger (GL) account activity.<br>Closed vouchers will display in GL<br>account activity as both a charge and a<br>credit. In these instances, if necessary,<br>the invoice was processed with a new<br>voucher.                                                                                                    | Entered By       Begins w/ •       Q         Program Cost Account       Begins w/ •       60091 Q       Account From       Q         Matching, Approvals, Status       Search Options       Image: Content of the search option of the search option of the search option of the search option of the search option of the search option of the search option of the search option of the search option of the search option of the search option option o |
| 4. | Click the Search button.                                                                                                    |                                                                                                    |

|             | The search results annear at the bottom   |                           |                              |                   |                                          |            |                |                 |                    |                  |
|-------------|-------------------------------------------|---------------------------|------------------------------|-------------------|------------------------------------------|------------|----------------|-----------------|--------------------|------------------|
| 52          | of the Voucher Activity Inquiry page and  | Search result<br>Business | s                            |                   |                                          |            | Personalize    | Eind   View Al  | P   First 🖬 1      | -27 of 27 🖻 Last |
| <b>J</b> u. | of the voucher Activity inquiry page and  | Unit                      | Transaction Status           | Voucher           | Voucher Description                      | Invoice Nu | mber           | Invoice Date    | Invoice Amou       | nt PCA           |
|             | includes the following information:       | 1 MDJUD                   | Paid by State                | 00079575          | office supplies 3766-25M                 | 1464302-   | -              | 08/05/2014      |                    | 429.82 6009      |
|             |                                           | 2 MDJUD                   | Paid by State                | 00082650          | Paper 3766 25M                           | 1466061-   | D              | 08/12/2014      |                    | 401.68 6009      |
|             | Transaction Status, Voucher               | 3 MDJUD                   | Paid by State                | 00084787          | 3766-25M                                 | 1468638-   | D              | 08/21/2014      |                    | 374.66 6009      |
|             | ID/Description, Invoice Number, Date,     | 4 MDJUD                   | Paid by State                | 00085809          | C10257-08 FY15 Fax Maint                 | INV43534   | 1108/11        | 08/28/2014      |                    | 199.00 6009      |
|             | and Amount, PCA, Account, Monetary        | 6 MDJUD                   | Paid by State                | 00087411          | 3766-25M                                 | 1471165-   | D              | 09/02/2014      |                    | 103.32 6009      |
|             | Amount (Line Amount), Vendor              | 7 MDJUD                   | Paid by State                | 00089121          | office supplies 659                      | 217965     |                | 09/04/2014      |                    | 165.68 6009      |
|             | ID/Name, PO Number, Match Status,         | 8 MDJUD                   | Paid by State                | 00090667          | 870958191X09062014                       | 87095819   | 1              | 08/28/2014      |                    | 8963.49 6009     |
|             | Approval Status, Approval History,        | 9 MDJUD                   | Paid by State                | 00090930          | office supplies 3766-25M                 | 1474239-   | D              | 09/12/2014      |                    | 453.42 6009      |
|             | Budget Status, Post Status, Payment       | 10 MDJUD                  | Paid by State                | 00092628          | CK 2001                                  | AOCAUG1    | 40LB           | 09/24/2014      |                    | 1535.38 6009     |
|             | Status and Project.                       | 11 MD.IUD                 | Paid by State                | 00094850          | office supplies - 659                    | 219040     |                | 09/29/2014      |                    | 153 24 6009      |
|             |                                           | 12 MDJUD                  | Paid by State                | 00096189          | PAYPAL MD GRANTS ACIII 09-14             | 42460445   | 555986         | 09/25/2014      | 1                  | 0828.49 6009     |
|             | New: Search results now includes the      | 13 MDJUD                  | Paid by State                | 00096607          | CK 2016                                  | AOCSEPT    | 140LB          | 10/09/2014      |                    | 4209.00 6009     |
|             | Account chartfield                        |                           |                              |                   |                                          |            |                |                 |                    |                  |
|             | Account chartneid.                        | 14 MDJUD                  | Paid by State                | 00096704          | 3766-25M                                 | 1480242-   | D              | 10/06/2014      |                    | 186.59 6009      |
|             |                                           | 15 MDJUD                  | Paid by State                | 00096706          | 3766-25M                                 | 1480237-   | D              | 10/06/2014      |                    | 360.00 6009 -    |
|             |                                           | •                         |                              | · · · ·           | · · · · · · · · · · · · · · · · · · ·    | ~          |                |                 |                    | ,                |
|             |                                           |                           |                              |                   |                                          |            |                |                 |                    |                  |
| гь          | Scroll to the right in the search results | Search result             | s                            |                   |                                          |            | Personalize    | Find   View All | First 🚺 1          | 27 of 27 D Last  |
| 50.         | to view additional result information, if | Account                   | Monetary Amount              | Vendor ID         | Vendor Name                              | PO Number  | Match Status   |                 | Approval<br>Status | Approval Hist    |
|             | needed.                                   | 1 0902                    |                              | 429.82 0000005387 | COMPUTER SUPPLY INC                      |            | No Match (N/A) |                 | Approved           | Approval F       |
|             |                                           | 2 0902                    |                              | 401.68 0000005387 | COMPUTER SUPPLY INC                      |            | No Match (N/A) |                 | Approved           | Approval F       |
|             |                                           | 3 0902                    |                              | 374.66 0000005387 | RUDOLPHS OFFICE &<br>COMPUTER SUPPLY INC |            | No Match (N/A) |                 | Approved           | Approval F       |
|             |                                           | 4 0809                    |                              | 199.00 0000005709 | DOCUMENT ESSENTIALS                      |            | No Match (N/A) |                 | Approved           | Approval F       |
|             |                                           | 6 0902                    |                              | 103 32 0000005385 | RUDOLPHS OFFICE &                        |            | No Match (N/A) |                 | Approved           |                  |
|             |                                           | 7 0902                    |                              | 165.68 0000005811 | COMPUTER SUPPLY INC                      | 0000047652 | Matched        |                 | Approved           | Approval F       |
|             |                                           | 8 0306                    |                              | 178.22 0000007561 | AT&T MOBILITY                            |            | No Match (N/A) |                 | Approved           | Approval F       |
|             |                                           | 9 0902                    |                              | 453.42 0000005387 | RUDOLPHS OFFICE &<br>COMPUTER SUPPLY INC |            | No Match (N/A) |                 | Approved           | Approval F       |
|             |                                           | 10 0902                   |                              | 95.38 0000006514  | JUDICIARY ST OF MARYLAND                 |            | No Match (N/A) |                 | Approved           | Approval F       |
|             |                                           | 11,0002                   |                              | 153 34 000005811  | WORKING FUND                             | 0000048130 | Matched        |                 | Approved           | Approval h       |
|             |                                           | 12 0819                   |                              | 76.00 0000004656  | US BANK                                  | 0000048130 | No Match (N/A) |                 | Approved           | Approval F       |
|             |                                           | 13 0401                   |                              | 836.00.000006514  | JUDICIARY ST OF MARYLAND                 |            | No Match (N/A) |                 | Approved           | Approval F       |
|             |                                           |                           |                              |                   | WORKING FUND                             |            |                |                 |                    |                  |
|             |                                           | 14 0902                   |                              | 186.59 0000005387 | COMPUTER SUPPLY INC                      |            | No Match (N/A) |                 | Approved           | Approval I-      |
|             |                                           | 15 0902                   |                              | 360.00 0000005387 | COMPUTER SUPPLY INC                      |            | No Match (N/A) |                 | Approved           | Approval F       |
|             |                                           |                           |                              |                   |                                          |            |                |                 |                    | ,                |
|             |                                           |                           |                              |                   |                                          |            |                |                 |                    |                  |
| -           | If the result contains a hyperlink, you   | Soarch rocult             | P                            |                   |                                          |            | Deres for 1    |                 | 1 H                | a                |
| 6.          | may click the hyperlink to view the       | Business                  | Transaction Status           | Vouchar           | Voucher Description                      | Invoice Nu | Personalize    | Invoice Date    | r Fist - 1-        | pt DCA           |
|             | information.                              | Unit                      | Transaction status           | voucher           | voucher beschption                       | invoice nu | mper           | Invoice Date    | Invoice Amour      |                  |
|             |                                           | 1 MDJUD                   | Paid by State                | 00079575          | office supplies 3766-25M                 | 1464302-0  | )              | 08/05/2014      |                    | 429.82 6009      |
|             | For example, click on the Voucher         | 2 MDJUD                   | Paid by State                | 00082650          | Paper 3766 25M                           | 1466061-0  | )              | 08/12/2014      |                    | 401.68 6009      |
|             | Number in the search results to view      |                           |                              |                   |                                          |            |                |                 |                    |                  |
|             | the Voucher Summary Information ages      | 3 MDJUD                   | Paid by State                | 00084787          | 3766-25M                                 | 1468638-0  | )              | 08/21/2014      |                    | 374.66 6009      |
|             | (anona in a neurophylic formation page    | 4 MDJUD                   | 4 MDJUD Paid by State 000858 |                   | C10257-08 FY15 Fax Maint                 | INV43534   |                | 08/28/2014      |                    | 199.00 6009      |
|             | (opens in a new window).                  | 5 MDJUD                   | Paid by State                | 00087402          | 0431119841                               | 04H04311   | 19841          | 08/28/2014      |                    | 171.27 6009      |
|             |                                           |                           |                              |                   |                                          |            |                |                 |                    |                  |
|             | 1                                         |                           |                              |                   |                                          |            |                |                 |                    |                  |

|   | The Voucher Summary Page displays in       |                                                                                                    |                                                                                 |                          |                                   |  |  |  |
|---|--------------------------------------------|----------------------------------------------------------------------------------------------------|---------------------------------------------------------------------------------|--------------------------|-----------------------------------|--|--|--|
| 7 | a now window                               | ORACLE'                                                                                                    |                                                                                 |                          |                                   |  |  |  |
|   |                                            | Favorites   Main Menu > Accounts Payable > Review Accounts Payable Info > Vouchers > Voucher Activity Inquiry > Regular Entry |                                                                                 |                          |                                   |  |  |  |
|   |                                            |                                                                                                    |                                                                                 |                          |                                   |  |  |  |
|   | Note: You must have the appropriate        | Summary Related D                                                                                                    | ocuments Invoice Information AOC MD I                                           | Payment Payments         | Voucher Attributes Error Summary  |  |  |  |
|   | security access to view the page.          | and the second second                                                                                                    |                                                                                 |                          |                                   |  |  |  |
|   |                                            | Business Unit:                                                                                                    | MDJUD                                                                           | Invoice Date:            | 08/05/2014                        |  |  |  |
|   |                                            | Voucher Style:                                                                                                    | 00079575<br>Regular                                                             | Invoice Total:           | 1464302-0                         |  |  |  |
|   |                                            | Contract ID:                                                                                                    | Regular                                                                         | million fortun           | 429.02 USD                        |  |  |  |
|   |                                            | Vendor Name:                                                                                                    | RUDOLPHS OFFICE & COMPUTER                                                      | Pay Terms:               | Due Now                           |  |  |  |
|   |                                            |                                                                                                    | SUPPLY INC                                                                      |                          |                                   |  |  |  |
|   |                                            |                                                                                                    | 5020 CAMPBELL BLVD, SOTTE C                                                     | Voucher Source:          | Online                            |  |  |  |
|   |                                            | Entry Status                                                                                                    | BALTIMORE, MD 21230-4908                                                        | Origin:                  | ONI                               |  |  |  |
|   |                                            | Match Status:                                                                                                    | No Match                                                                        | Created:                 | ONE                               |  |  |  |
|   |                                            | Approval Status:                                                                                                    | Approved                                                                        | Created By:              |                                   |  |  |  |
|   |                                            | Post Status:                                                                                                    | Posted                                                                          | Modified:                |                                   |  |  |  |
|   |                                            |                                                                                                    |                                                                                 | Modified By:             |                                   |  |  |  |
|   |                                            | Doc Tol Status:                                                                                                    | Valid                                                                           | ERS Type:                | Not Applicable                    |  |  |  |
|   |                                            | Budget Status:                                                                                                    | Valid                                                                           | Close Status:            | Open                              |  |  |  |
|   |                                            | Budget Misc Status:                                                                                                    | Valid                                                                           |                          |                                   |  |  |  |
|   |                                            | *View Related                                                                                                    | Payment Inquiry                                                                 | Go                       |                                   |  |  |  |
|   |                                            |                                                                                                    |                                                                                 |                          |                                   |  |  |  |
|   |                                            | Save & Return to                                                                                                    | Search 🔄 Notity 🦈 Refresh                                                       |                          | Add (20 Update/Usplay)            |  |  |  |
|   |                                            | Summary   Related Docum                                                                                                    | nents   Invoice Information   AOC MD Payment   F                                | ayments   Voucher Attrib | utes   Error Summary              |  |  |  |
|   |                                            |                                                                                                    |                                                                                 |                          |                                   |  |  |  |
|   | Search Criteria Descriptions               |                                                                                                    |                                                                                 |                          |                                   |  |  |  |
|   | Scaren enteña Desenptions                  | Field Name                                                                                                    | Description                                                                     |                          |                                   |  |  |  |
|   |                                            | Business Unit                                                                                                    | The value of MDJUD should no                                                    | ot be changed.           |                                   |  |  |  |
|   |                                            | Voucher ID                                                                                                    | A search can be done utilizing                                                  | the GEARS Vouch          | ner ID. This would be the         |  |  |  |
|   | <u>Note</u> :                              |                                                                                                    | guickest method to view a kno                                                   | wn voucher.              |                                   |  |  |  |
|   | *A combination of the search criteria      | Voucher                                                                                                    | A search can be done utilizing the Invoice Description entered into the voucher |                          |                                   |  |  |  |
|   | may help limit results to your specific    | Description                                                                                                    | line of the GEARS voucher.                                                      |                          |                                   |  |  |  |
|   | needs                                      | Invoice                                                                                                    | A search can be done utilizing the Invoice Number entered in the voucher        |                          |                                   |  |  |  |
|   | neeus.                                     | Number                                                                                                    | within GEARS.                                                                   |                          |                                   |  |  |  |
|   |                                            | Invoice Date                                                                                                    | A search can be done utilizing                                                  | the Invoice Date         | entered in the voucher within     |  |  |  |
|   | *Many of the search options utilize        |                                                                                                    | GEARS. A range of dates can also be utilized.                                   |                          |                                   |  |  |  |
|   | operators such as equal to (=), greater    | Gross Invoice                                                                                                    | A search can be done utilizing the Gross Invoice Amount entered into the        |                          |                                   |  |  |  |
|   | than (>) less than (<) hegins with         | Amount                                                                                                    | header of the GEARS voucher.                                                    |                          |                                   |  |  |  |
|   | contains atc. to assist in defining your   | Purchase Order                                                                                                    | A search can be done utilizing a Purchase Order Number associated with the      |                          |                                   |  |  |  |
|   | contains, etc., to assist in defining your | Number                                                                                                    | GEARS voucher.                                                                  |                          |                                   |  |  |  |
|   | criteria.                                  | Vendor ID                                                                                                    | A search can be done utilizing the GEARS Vendor ID, and may assist in finding   |                          |                                   |  |  |  |
|   |                                            | Number                                                                                                    | all vouchers in the system payable to a particular vendor under your PCA.       |                          |                                   |  |  |  |
|   |                                            | Vendor Name                                                                                                    | or Name, and may assist in                                                      |                          |                                   |  |  |  |
|   |                                            |                                                                                                    | finding all vouchers in the system payable to a particular vendor under your    |                          |                                   |  |  |  |
|   |                                            |                                                                                                    | PCA. Please note that there is also a Vendor Search link that can be used to    |                          |                                   |  |  |  |
|   |                                            |                                                                                                    | look up the correct vendor.                                                     |                          |                                   |  |  |  |
|   |                                            | Entered By                                                                                                    | A search can be done utilizing                                                  | the GEARS user t         | hat entered the voucher in        |  |  |  |
|   |                                            |                                                                                                    | GEARS. This would be helpful to limit results if there are multiple people that |                          |                                   |  |  |  |
|   |                                            | DCA /Duran                                                                                                    | enter vouchers for your depart                                                  | tment/court.             |                                   |  |  |  |
|   |                                            | PCA (Program                                                                                                    | A search can be done utilizing                                                  | the PCA (Program         | n Cost Account) that is           |  |  |  |
|   |                                            | COST ACCOUNT)                                                                                                    | boloful to limit the results to it                                              | ist vour rospocti        | 1, A0200. This would be very      |  |  |  |
|   |                                            | Account                                                                                                    | A soarch can be done utilizing                                                  | the Account Cod          | a antarad into the youcher line   |  |  |  |
|   |                                            | ACCOUNT                                                                                                    | of the GEAPS you chor. A range                                                  | o of accounts can        | also be utilized                  |  |  |  |
|   |                                            | Budget Status                                                                                                    | A search can be done utilizing                                                  | the different Bud        | and Statuses such as valid        |  |  |  |
|   |                                            | Duuget Status                                                                                                    | error not checked. This would                                                   | the helpful to ide       | entify youchers that perhaps a    |  |  |  |
|   |                                            |                                                                                                    | budget check was erroneously                                                    | forgotten                |                                   |  |  |  |
|   |                                            | Post Status                                                                                                    | A search can be done utilizing                                                  | the different Pos        | t Statuses, such as posted and    |  |  |  |
|   |                                            | 1050500003                                                                                                    | unposted in general voucher                                                     | s hecome noster          | once the Department of            |  |  |  |
|   |                                            |                                                                                                    | Budget and Finance (DBF) has                                                    | processed the vo         | pucher. Until this time, the post |  |  |  |
|   |                                            |                                                                                                    | status would be unposted.                                                       |                          | the post                          |  |  |  |
|   |                                            | Transaction                                                                                                    | A search can be done utilizing                                                  | the different Tra        | nsaction Statuses. such as Not    |  |  |  |
|   |                                            | Status                                                                                                    | submitted/In the Field, DBF in                                                  | Process, DBF pro         | cessing hold, Submitted to        |  |  |  |
|   |                                            |                                                                                                    | State, Paid by State, Closed, or                                                | Deleted. This w          | ould be helpful to identify       |  |  |  |
|   |                                            |                                                                                                    | vouchers that have not met all                                                  | of the criteria fo       | or moving to DBF for processing.  |  |  |  |
|   |                                            |                                                                                                    |                                                                                 |                          | _                                 |  |  |  |
|   |                                            |                                                                                                    | Descriptions:                                                                   |                          |                                   |  |  |  |

|                    | <ul> <li>Cancelled Payment – The voucher was processed by DBF, but<br/>subsequently the payment was cancelled.</li> <li>Closed – The voucher was posted by DBF, and then subsequently closed.</li> <li>DBF in Process – The voucher has reached DBF for processing, and a<br/>Control Group number has been assigned.</li> <li>DBF Processing Hold –The voucher has been put in a "Hold" Control<br/>Group by DBF.</li> <li>Deleted – The voucher has been deleted from the system. NOTE: Once<br/>deleted, you can't see the voucher under Voucher/Regular Entry.</li> <li>Not Submitted / In the field – The voucher does not meet the criteria for<br/>being moved to DBF for processing. NOTE: To be processed by DBF, the<br/>voucher must have a valid budget check, valid match status, and be<br/>approved.</li> <li>Paid by State – The voucher has been paid by the State.</li> <li>Submitted to State – The voucher has been submitted to the State, but<br/>not yet paid.</li> </ul> |
|--------------------|----------------------------------------------------------------------------------------------------|
| Match Status       | A search can be done utilizing the different Match Statuses, such as match<br>exceptions exist, which may indicate that the voucher needs additional<br>attention.                                                                                                    |
| Approval<br>Status | A search can be done utilizing the different Approval Statuses, such as<br>approved, pending and denied. This would be helpful to identify those<br>vouchers that are awaiting approval or they were erroneously not submitted<br>for approval.                                                                                                    |

# Important

This document is intended to provide a quick reference to completing standard transactions within GEARS. Please refer the appropriate User Procedures and/or online references for any corresponding policies regarding this process.